## Laboratorio di XHTML e CSS

Lezione 8: Introduzione ai layout -parte 2

## Programma della lezione

- Floating
- Tutorial: un layout a due colonne.
- Tutorial: un layout a tre colonne.

## Introduzione

RIPASSO: Generalmente, i layout si distinguono in base al numero di colonne utilizzate per disporre i contenuti. i layout più comuni hanno una (layout "monolitico"), due o tre colonne.

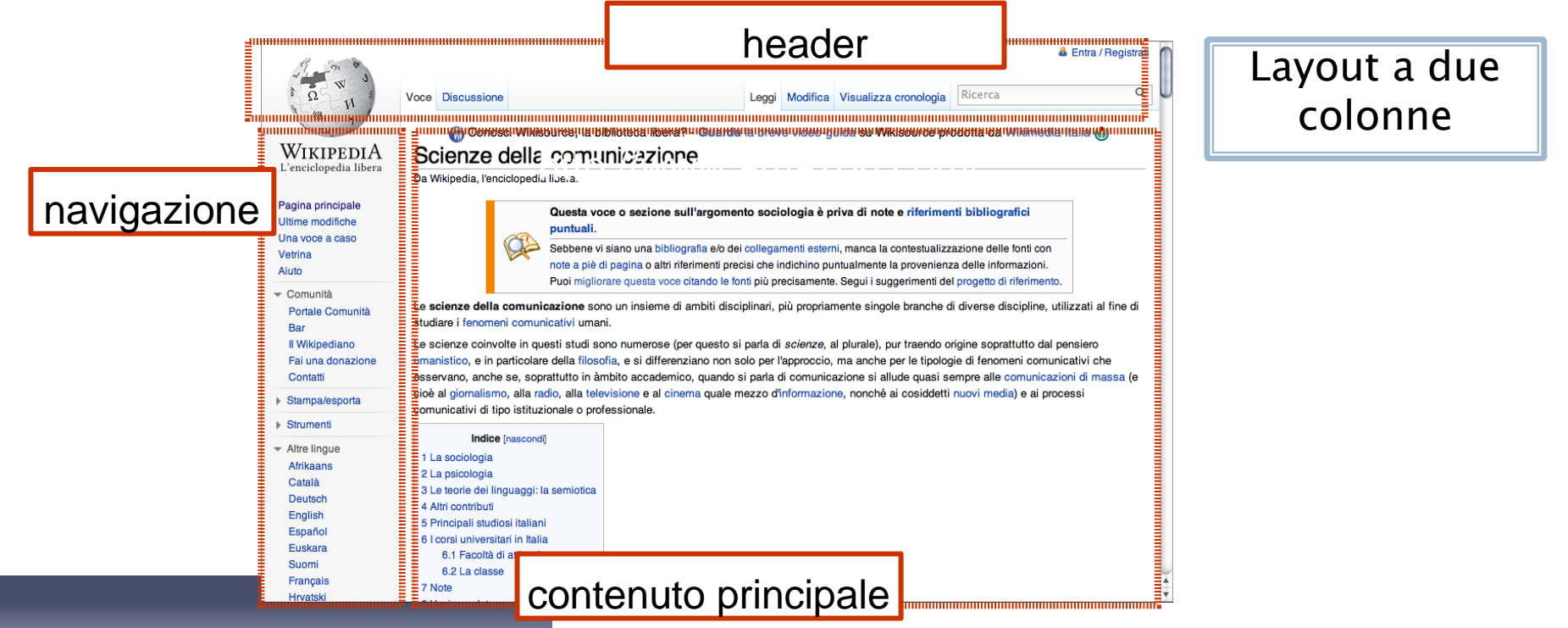

http://it.wikipedia.org/wiki/Scienze\_della\_comunicazione Laboratorio di XHTML e CSS a.s.2011/2012 -lezione 8 3

## Un semplice layout a due colonne

## Passo 1: definire uno schema

Di cosa abbiamo bisogno?

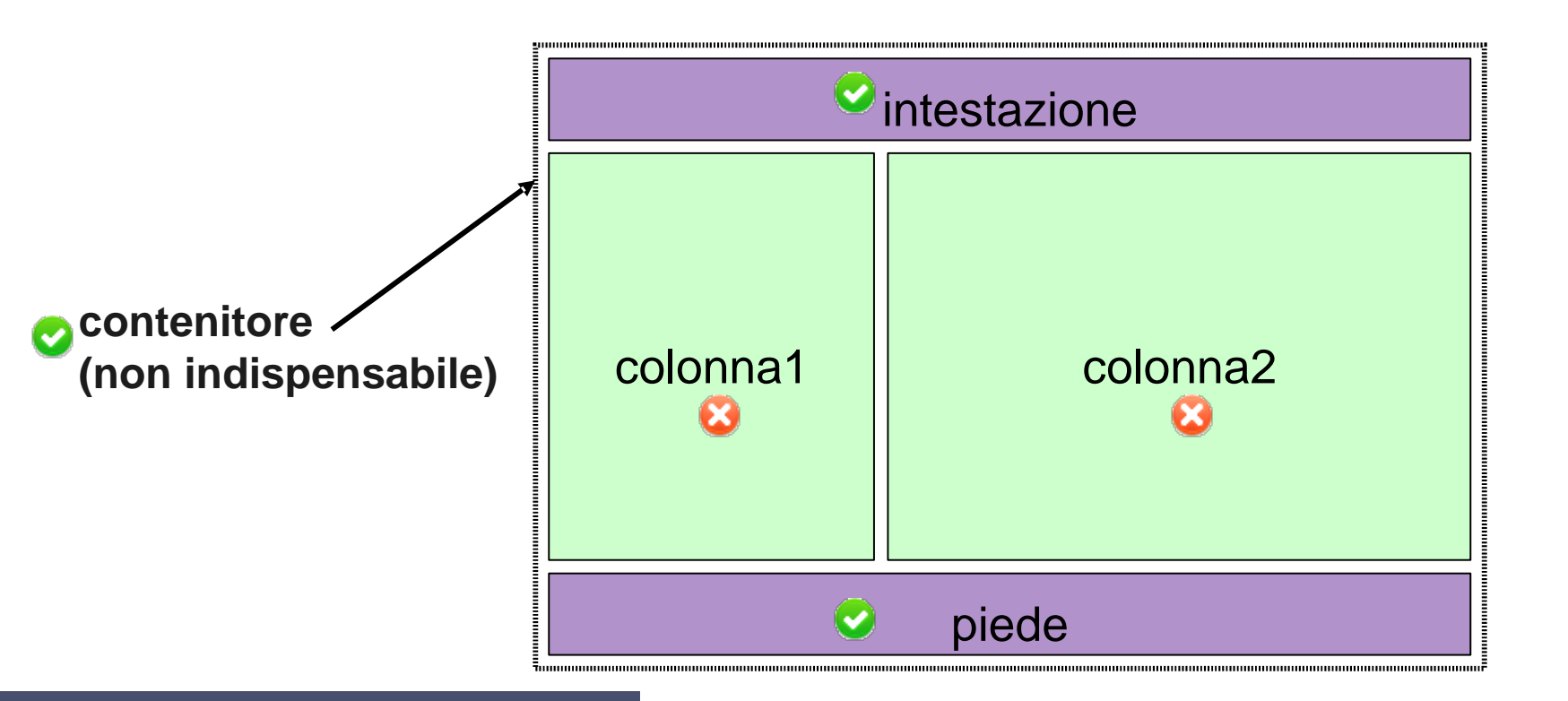

#### Passo 2: strutturare il container -1

- Si distinguono quindi quattro sezioni principali: la testata (header), l'area che contiene il menu principale, l'area che raccoglie i contenuti principali(colonna) e il pié di pagina (footer).
- In XHTML, definiamo queste sezioni con altrettanti <div>, assegnando ad ognuno un opportuno "id".

```
<div id="container">
    <div id="header">&nbsp;</div>
    <div id="colonna1">&nbsp;</div>
    <div id="colonna2">&nbsp;</div>
    <div id="footer">&nbsp;</div>
    <div id="footer">&nbsp;</div>
</div></div></u>
```

#### Passo 2: strutturare il container -2

 Alcune proprieta' del CSS sono gia' definite per alcuni elementi della struttura ottenendo un layout come in figura.

#### body{

```
background-color:#FC6;
background-image:url(../img/logo.png);
margin:0px;
padding:0px;
border-top-width: 15px;
border-top-style: solid;
border-top-color: #D8AD57;
```

#### #container{

```
width:800px;
margin:auto;
border:1px solid #609;
background-color: #FBFFDD;
```

```
#header{
```

```
background-image:url(../img/fiori.jpg);
height:200px;
border-bottom:1px solid #609;
```

#footer{

```
background-color:#D8AD57;
border-top:1px solid #609;
```

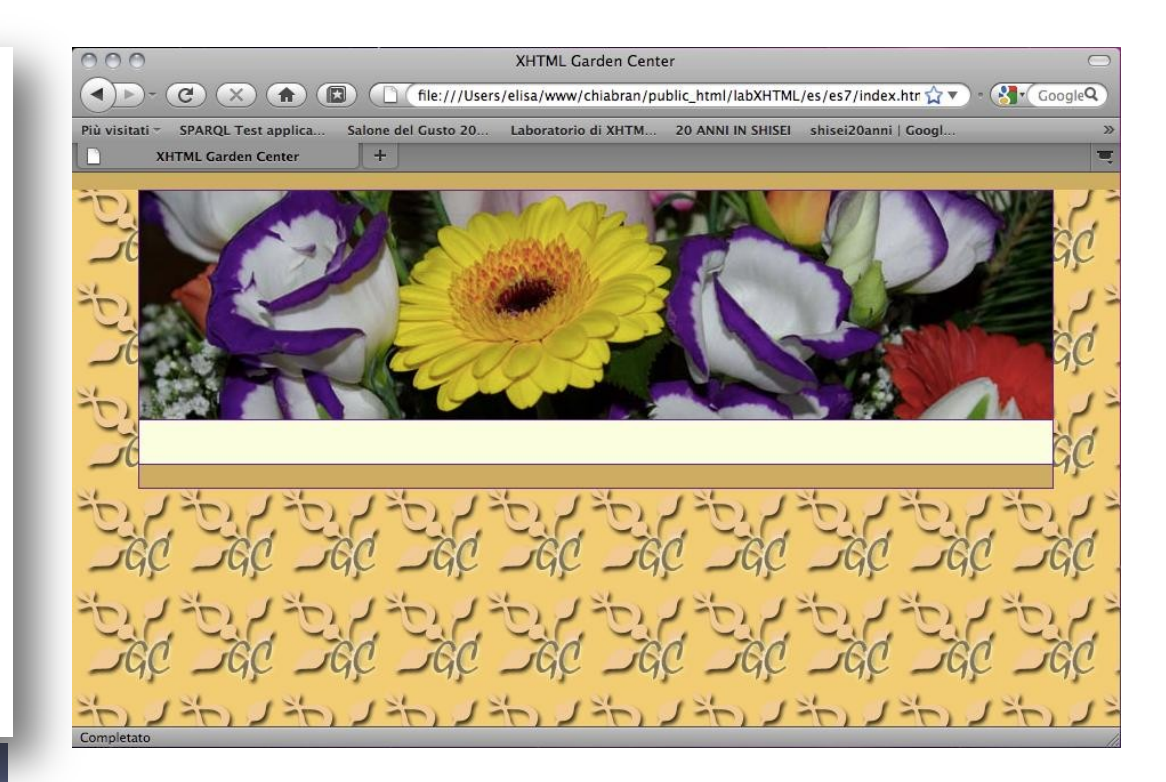

#### Passo 3: personalizziamo le colonne

Nelfile CSS andiamo a settare delle proprieta' per le due colonne:

```
#colonna1{
    background-color:aqua;
    width: 200px;
    padding: 10px;
}
```

```
#colonna2{
    background-color:purple;
    width:560px;
    padding:10px;
}
```

colonna 1 e colonna 2 sono cio' che chiameremo box fluttuanti

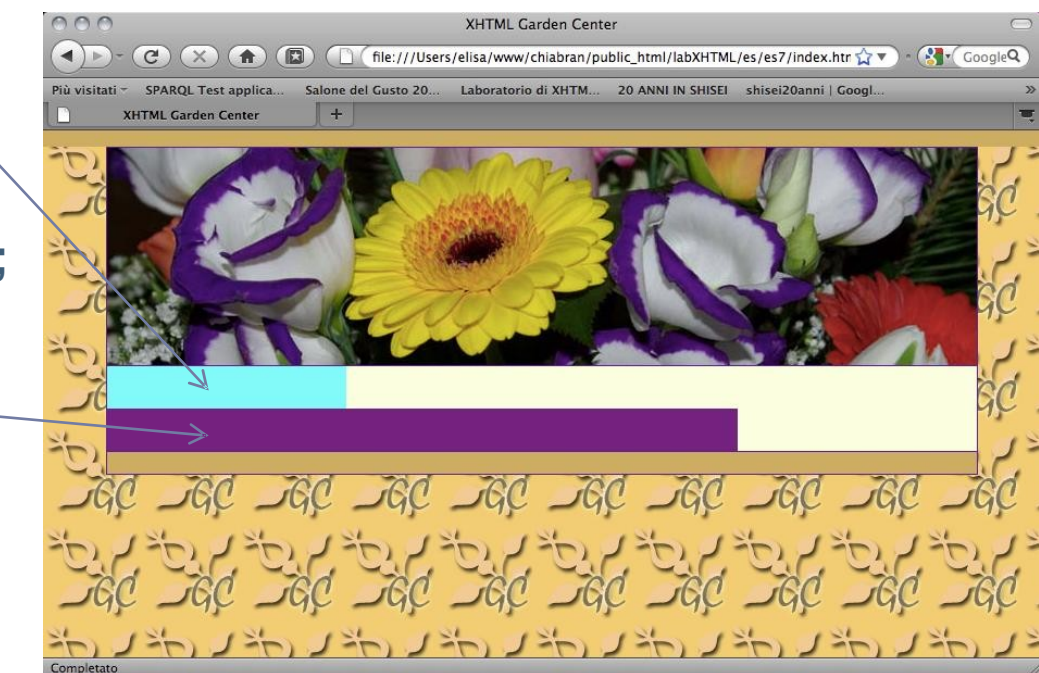

## Floating - 1

- Un elemento fluttuante viene estratto dal flusso della pagina e Spostato verso sinistra o verso destra.
- Esempio:

p {float: left;}
img{float: right;}

- Se l'elemento fluttuante non ha una larghezza intrinsecacome ad esempio le immagini-è necessario specificarla esplicitamente, tramite la proprietà "width".
- Il contenuto circostante fluisce intorno all'elemento fluttuante.

## Passo 4: floating sui div - 1

#### Vogliamo che la colonna 2 viola si affianchi alla prima.

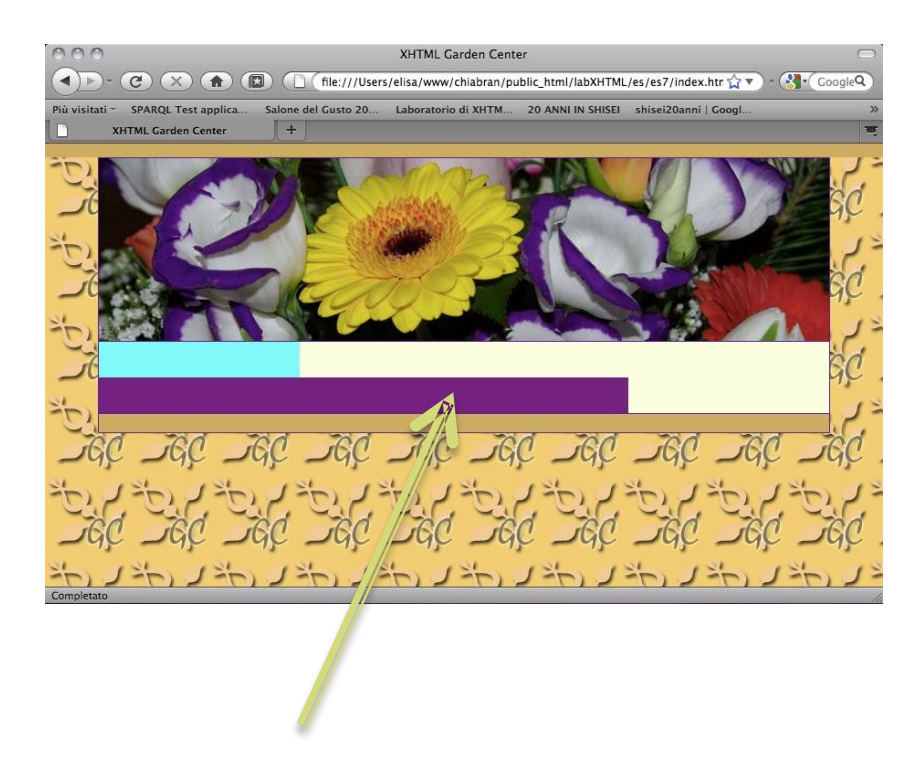

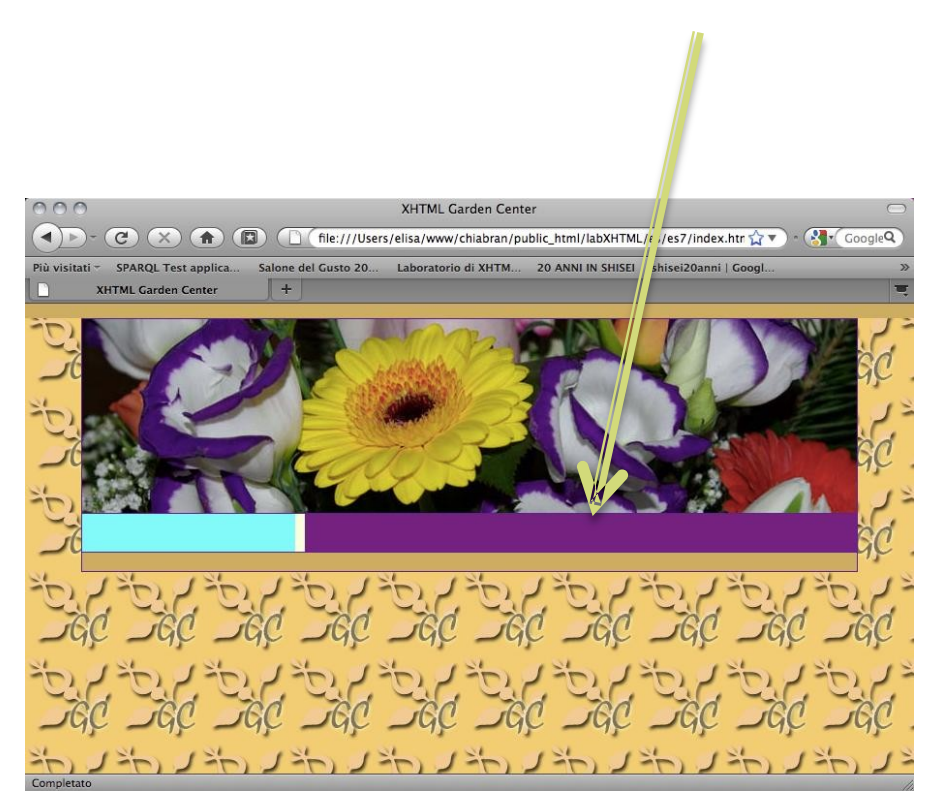

# Passo 4: floating sui div – 2

- Vediamo tre dei tanti modi possibili.
- Possibilità 1:
  - In CSS, attraverso il floating, si può posizionare la colonna 2 sul lato destro.
  - In XHTML, colonna 2 precede colonna 1: poiché colonna 2 è estratta dal "flusso" del documento, colonna 1 si dispone a sinistra, subito sotto l'intestazione, come se colonna 2 non ci fosse.

```
#colonna2{
    background-color:purple;
    width:550px;
    padding:10px;
    float:right;
}
```

```
<div id="container">
<div id="header">&nbsp;</div>
<div id="colonna2">&nbsp;</div>
<div id="colonna1">&nbsp;</div>
<div id="footer">&nbsp;</div>
</div id="footer">&nbsp;</div></div></u>
```

# Passo 4: floating sui div - 3

- Vediamo tre dei tanti modi possibili.
- Possibilità 2 (da cui svilupperemo il layout a 3 colonne):
  - In CSS, attràverso il floating, si può posizionare la colonna 1 sul Lato sinistro.
  - In XHTML, colonna 1 precede colonna 2: poiché colonna 1 è Estratta dal"flusso" del documento, colonna 2 si dispone a sinistra, subito sotto l'intestazione, come se colonna 1 non ci fosse.
  - Per rendere completamente visibile colonna 2, in CSS le diamo un margine sinistro pari allo spazio occupato da colonna 1.

```
#colonna1{
```

}

```
background-color:aqua;
width: 200px;
padding: 10px;
float:left;
```

```
#colonna2{
    background-color:purple;
    width:550px;
    padding:10px;
    margin-left:200px;
}
```

# Passo 4: floating sui div - 3

- Vediamo tre dei tanti modi possibili.
- Possibilità 3:
  - In CSS, attraverso il floating, si può posizionare la colonna 1 sul lato sinistro e colonna 2 sul lato destro.
  - Al footer applicare la proprieta' "clear:both;" (vedremo in seguito cosa significa)
  - In XHTML, colonna 1 precede colonna 2.

```
#colonna1{
                                   #colonna2{
   background-color:aqua;
                                       background-color:purple;
   width: 200px;
                                       width:550px;
                                       padding:10px;
   padding: 10px;
   float:left;
                                       float:right;
                                   }
}
                #footer{
                    clear:both;
                       Laboratorio di XHTML e CSS
                       a.s.2011/2012 -lezione 8
```

- Il floating si puo' applicare a qualunque tipo di elemento, per esempio a Paragrafi e immagini.
- Inserite dei paragrafi all'interno della colonna 2 (togliendo il background-color) e l'immagine tulipano.jpg

<div id="colonna2"><h1>I
prodotti del mese</h1>
I prodotti offerti dalla
Garden Center ....
<img src="img/tulipano.jpg"
width="200" height="240"
alt="tulipano" />
 Aliquammollis
convallisporttitor. ...
Etiamegetloremnon...
</div>

I box seguono l'ordine in cui Compaiono nel codice della pagina.

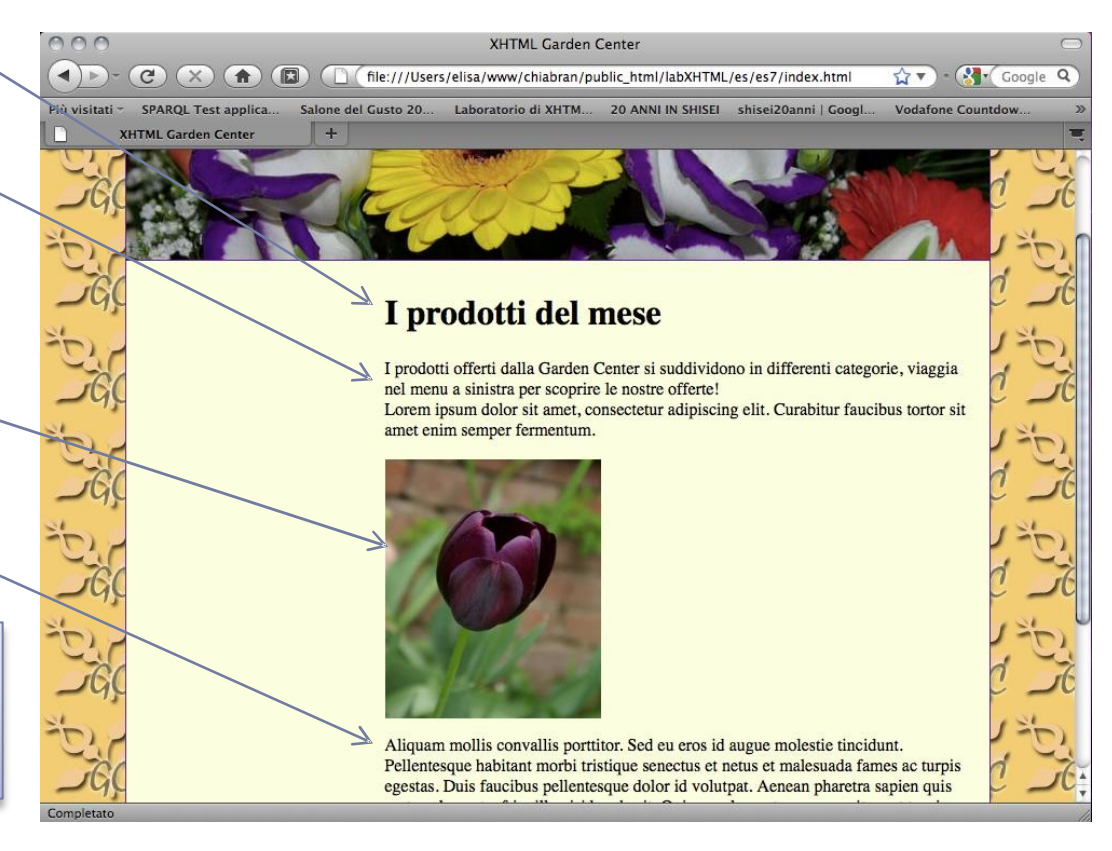

Definiamo una classe nel CSS da associare all'immagine con un float a destra.

L'immagine si posiziona a destra e i paragrafi si dispongono nello spazio Lasciato libero.

```
<img class= "toRight"
                                                                             000
                                                                                                                          XHTML Garden Center
                                                                              ☆ ▼ ) - ( Not Coogle
src="img/tulipano.jpg"
                                                                                      SPAROL Test applica.
                                                                                                       Salone del Gusto 20
                                                                                                                      Laboratorio di XHTM... 20 ANNI IN SHISEI shisei20anni | Googl.
width="200" height="240"
alt="tulipano" />
 .toRight{
                                                                                                               I prodotti del mese
          float:right;
                                                                                                               Perodotti offerti dalla Garden Center si suddividono in differenti categorie, viaggia
}
                                                                                                               nel menu a sinistra per scoprire le nostre offerte!
                                                                                                               Lorem ipsum dolor sit amet, consectetur adipiscing elit. Curabitur faucibus tortor sit
                                                                                                               amet enim semper fermentum.
                                                                                                               Aliquam mollis convallis porttitor. Sed eu eros id
                                                                                                               augue molestie tincidunt. Pellentesque habitant morbi
                                                                                                               tristique senectus et netus et malesuada fames ac
                                                                                                               turpis egestas. Duis faucibus pellentesque dolor id
                                                                                                               volutpat. Aenean pharetra sapien quis metus placerat a
                                                                                                               fringilla nisi hendrerit. Quisque elementum neque sit
                                                                                                               amet turpis rhoncus malesuada. Integer ac lacus in
                                                                                                               felis faucibus condimentum. Phasellus eu tellus neque
                                                                                                               Etiam eget lorem non erat imperdiet hendrerit eget vel
```

Laboratorio di XHTML e CSS a.s.2011/2012 -lezione 8

odio. Donec at tortor sit amet sapien molestie ullamcorper id vel sem. Integer diam diam, lobortis at tincidunt vitae, ullamcorper eu eros. Nunc dignissim

ultrices ligula, et dictum enim congue vitae.

faucibus enim eget auctor. Aliquam quis turpis id est molestie adipiscing. Aenean eu ultricies tellus. Vivamus nec ante vitae arcu faucibus rhoncus. Suspendisse interdum

- Se si vuole che un elemento prenda avvio da sotto il box fluttuante, invece di scorrergli intorno, bisogna applicargli la proprietà "clear".
- · Valori della proprietà "clear":
  - left (vale rispetto ai box fluttuanti a sinistra);
  - right (vale rispetto ai box fluttuanti a destra);
  - both (vale rispetto ad entrambi i tipi di box fluttuanti).

Definiamo una classe nel CSS da associare all'ultimo paragrafo e inseriamo la proprieta' clear.

L'immagine si posiziona a destra e i paragrafi si dispongono nello spazio Lasciato libero, tranne l'ultimo.

XHTML Garden Center

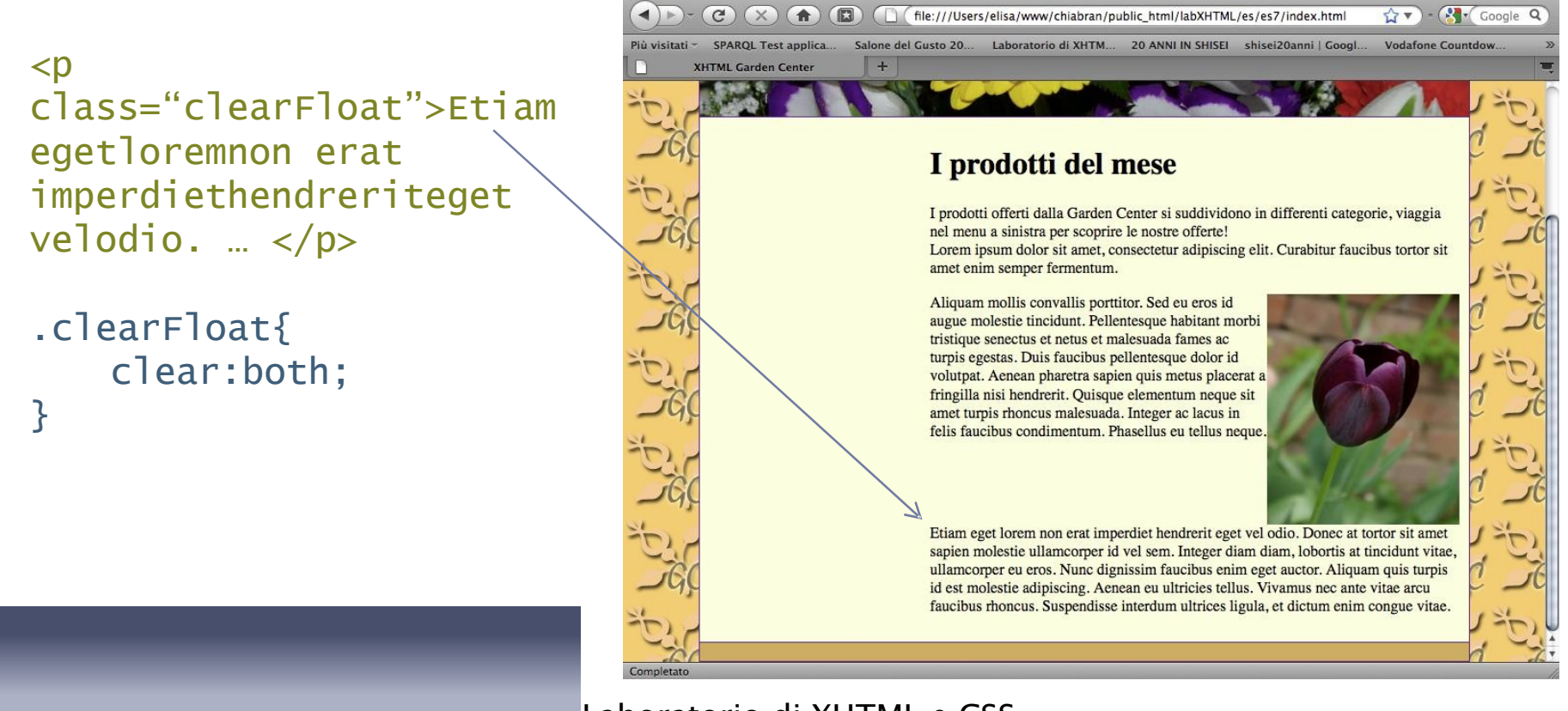

## Esercizio: layout a 2 colonne

Per completare la pagina si potrebbero aggiungere:

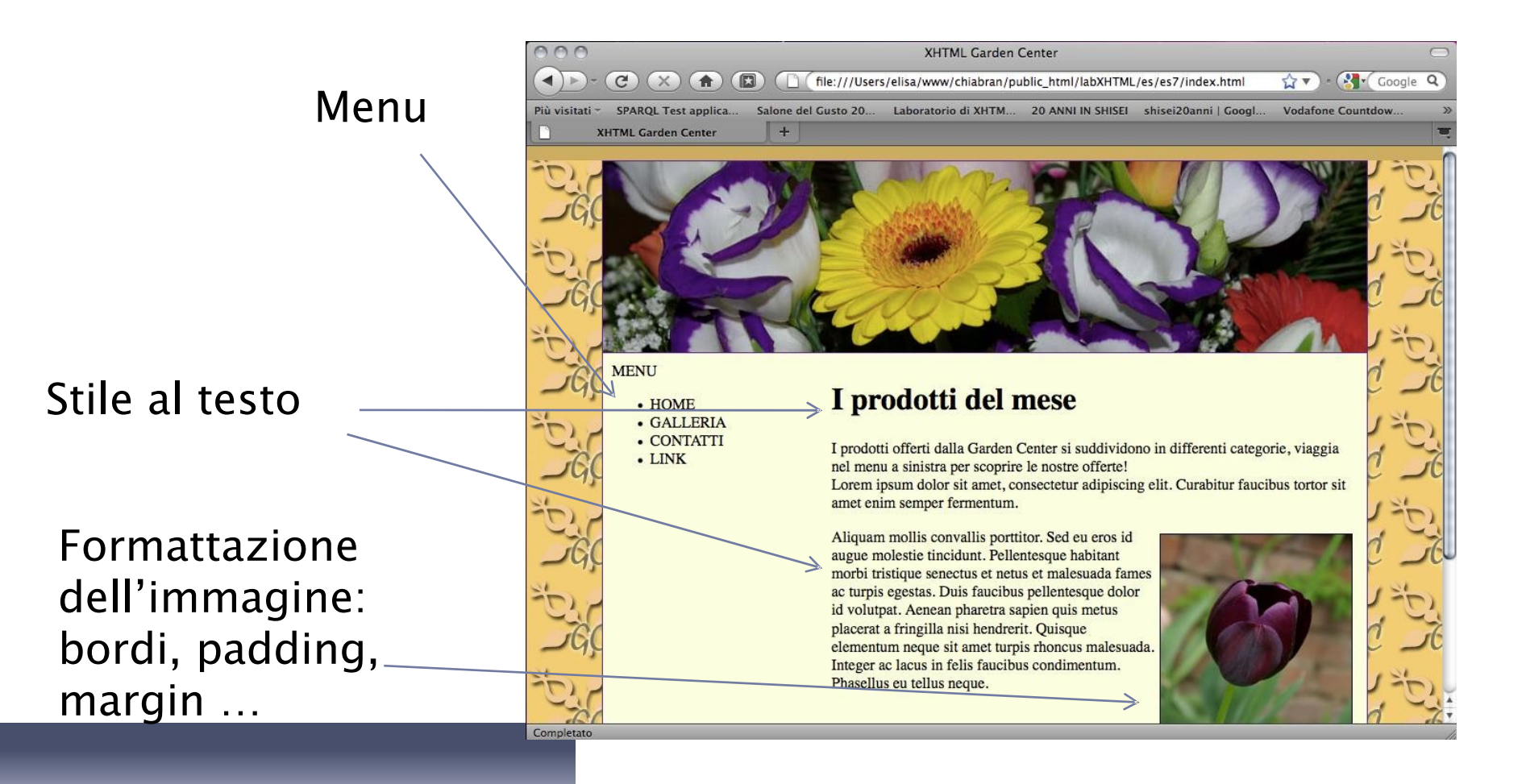

## Layout a tre colonne

RIPASSO: Generalmente, i layout si distinguono in base al numero di colonne utilizzate per disporre i contenuti. i layout più comuni hanno una (layout "monolitico"), due o tre colonne.

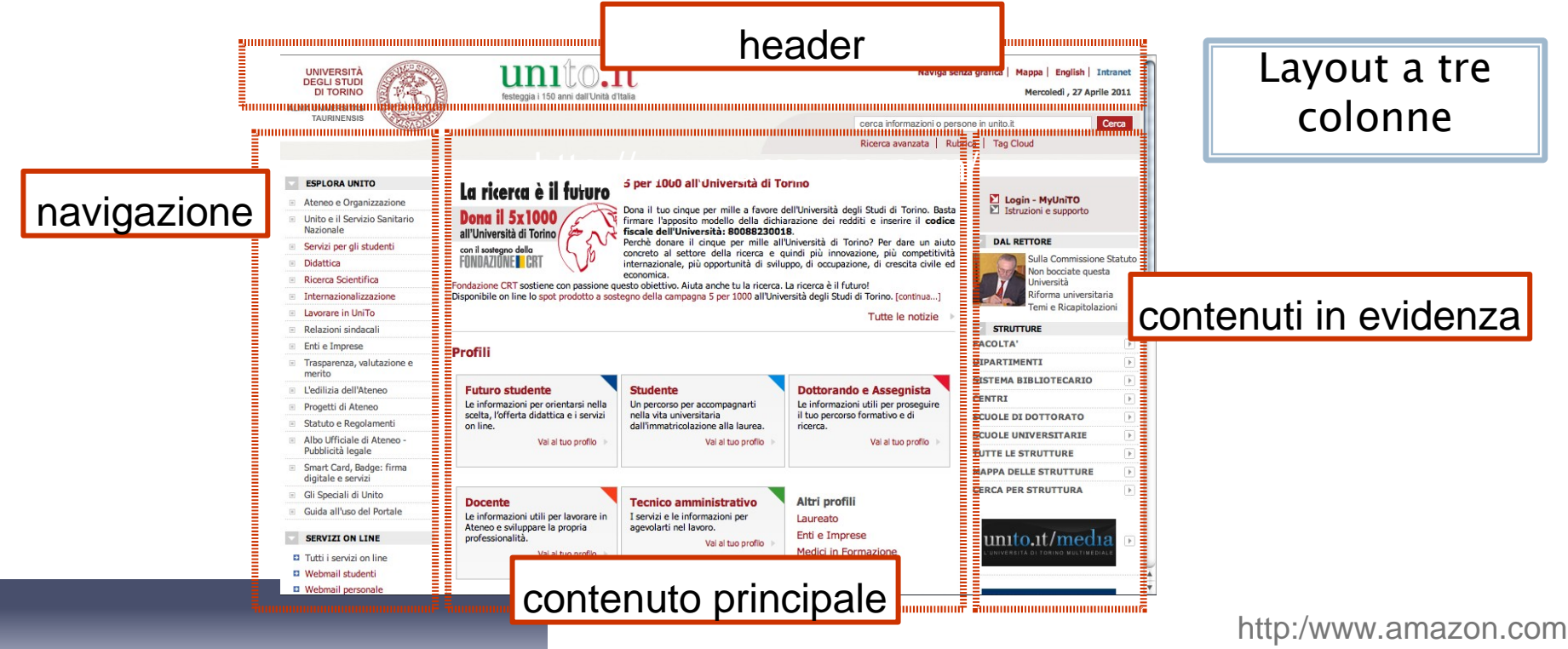

## Passo 1: definire uno schema

Di cosa abbiamo bisogno?

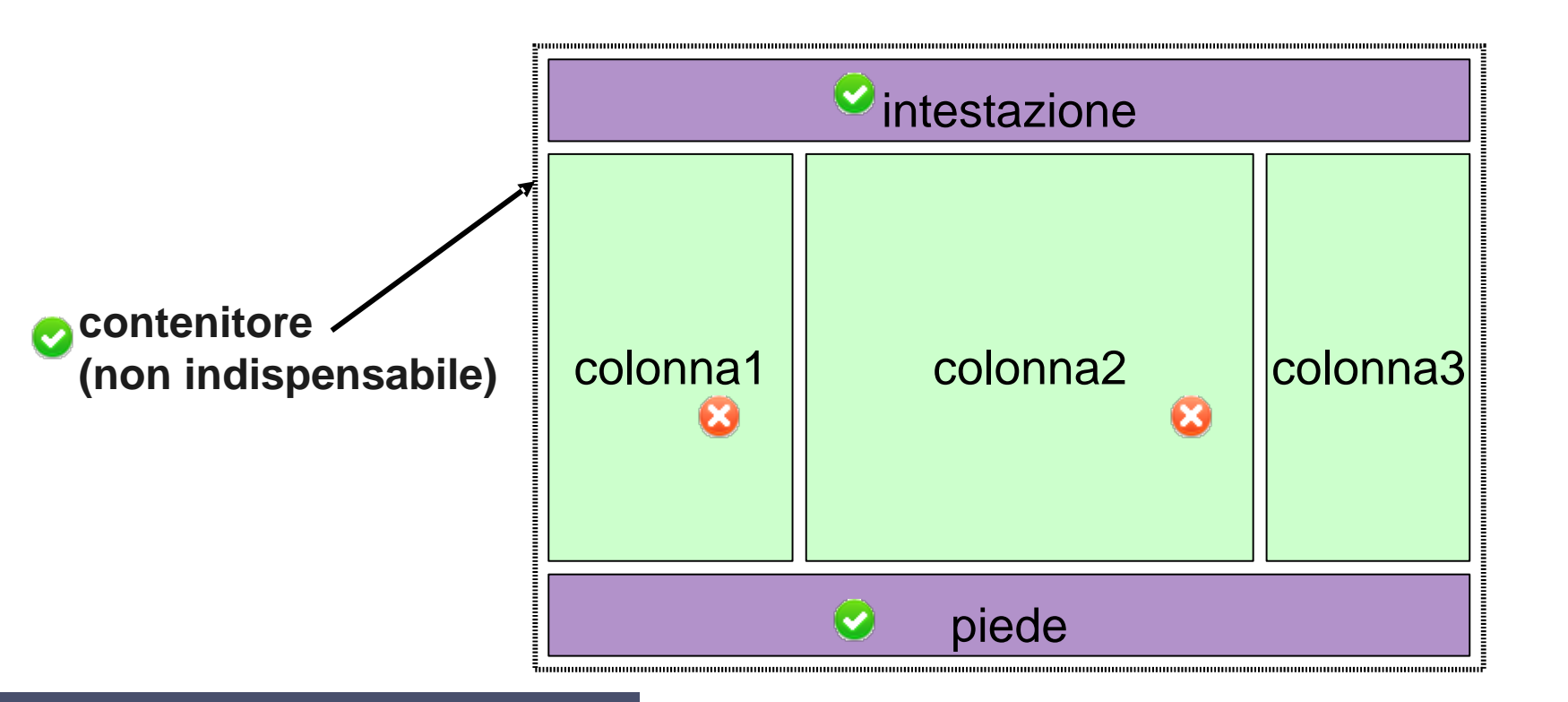

#### Passo 2: strutturare il container –1

Inseriamo una terza colonna e andiamo a modificare le width di tutte le colonne nel CSS:

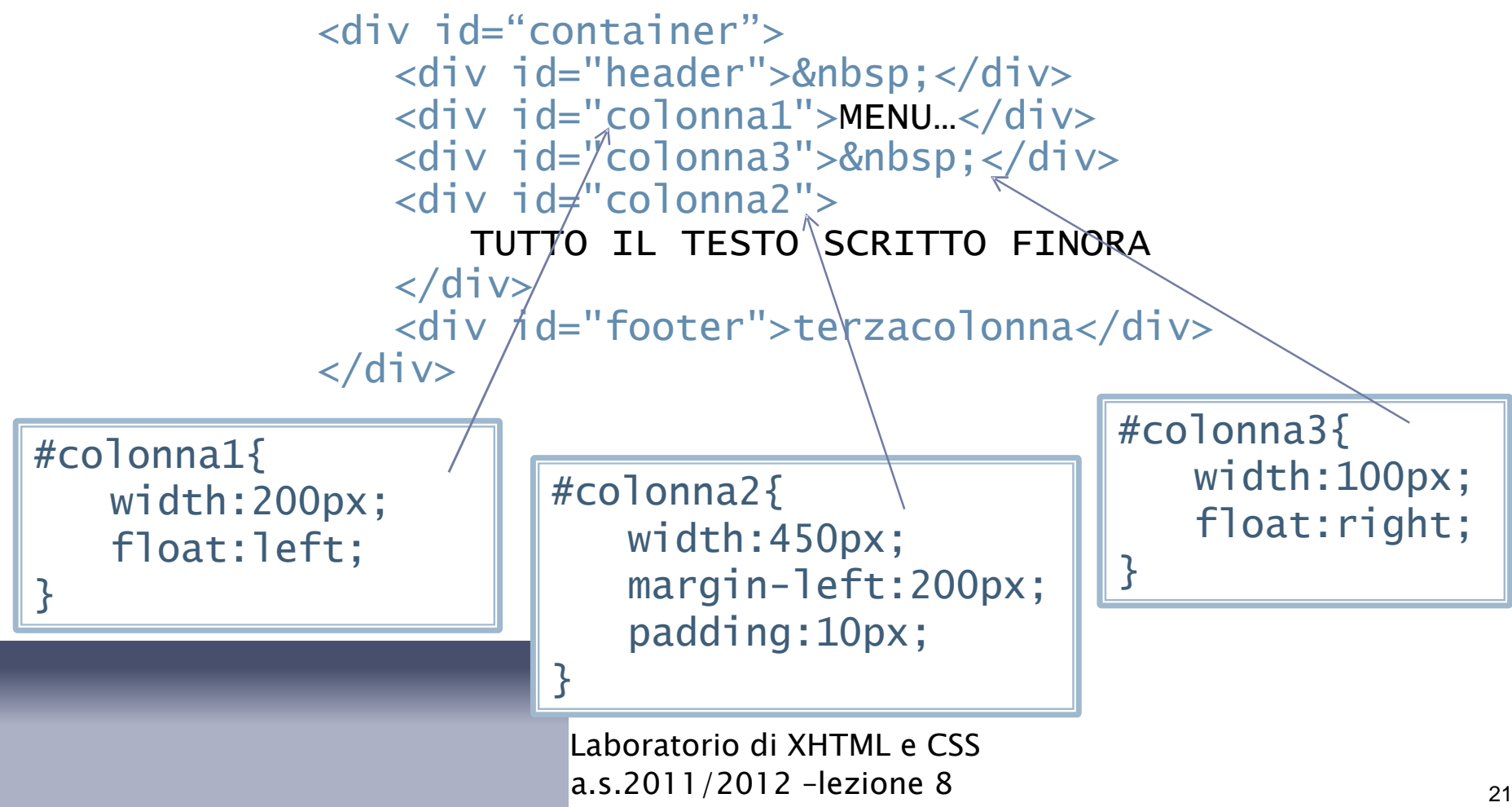

#### Passo 2: strutturare il container -2

- Ci sono varie alternative per posizionare la colonna centrale (colonna2):
- Ad esempio, anche colonna2 può diventare fluttuante.

```
#colonna2{
    width:450px;
    float:left;
    padding:10px;
}
```

#### Passo 2: pagina a tre colonne

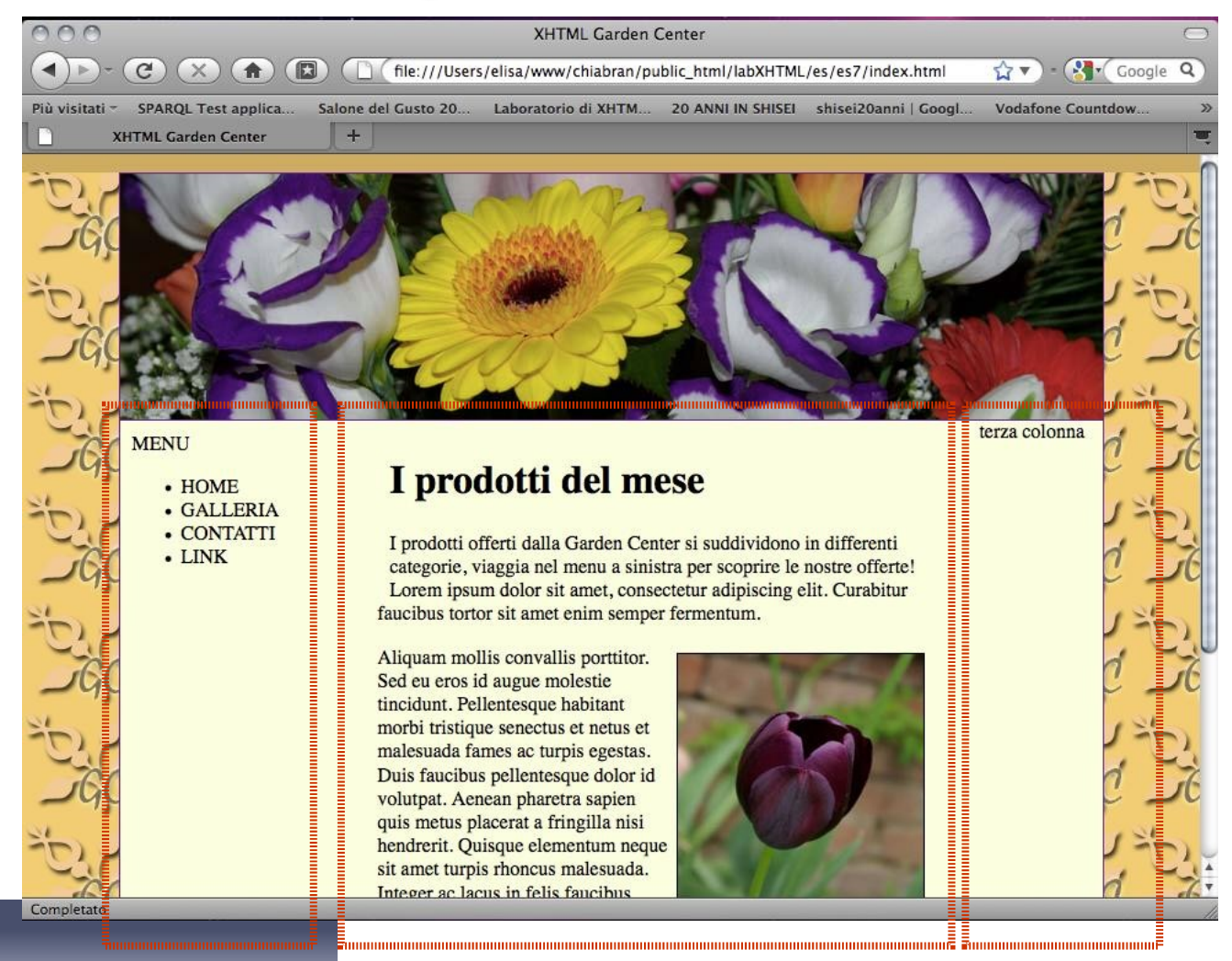

## Qualche consiglio - 1

- Provate il vostro layout con almeno due browser e su monitor con diversa risoluzione.
- Potete usare gli "schemi" visti anche per strutturare piccole sezioni di una pagina:

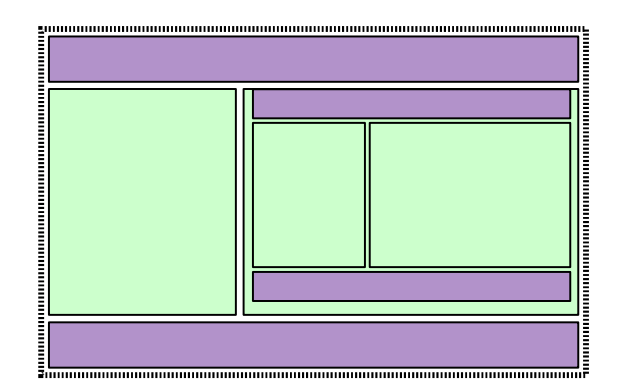

## Qualche consiglio - 2

- Quando usate il floating o il posizionamento assoluto, ricordatevi che gli elementi vengono "estratti" dalla pagina.
- Ricordate che le dimensioni totali di un oggetto comprendono anche margin, border e padding.
- ...sperimentate! ③